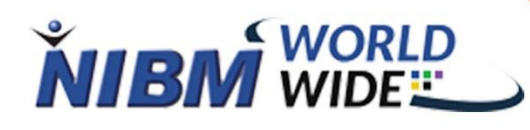

4 >

0

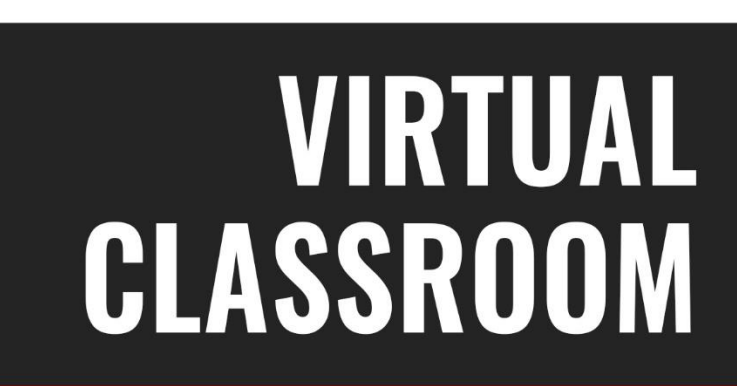

• • ×

272

::

FOR EDUCATION SECTOR

# Lecture Attendance Marking System for Virtual Lectures

- First Log in to LMS.
- Go to Services -> Attendance.

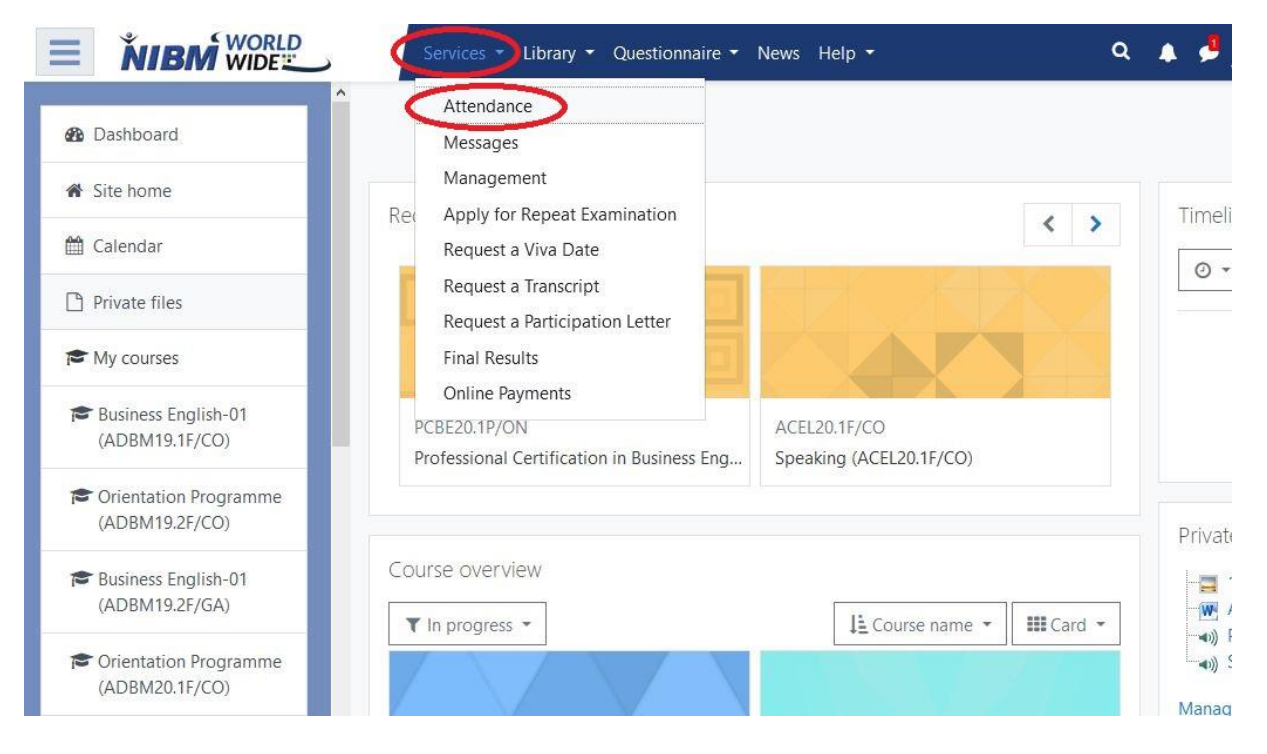

- You can see attendance report as below.
- Click the **Class** button of the corresponding **year and month** you want to mark attendance of. Here we selected August 2020.

## Attendance Report

#### LMS Interactions

| Year | Month    | From                | Upto                | Hours | Lecture | Subject | Classes |
|------|----------|---------------------|---------------------|-------|---------|---------|---------|
| 2020 | August   | 2020-08-01 00:00:00 | 2020-08-31 23:59:59 | View  | View    | View    | Class   |
| 2020 | July     | 2020-07-01 00:00:00 | 2020-07-31 23:59:59 | View  | View    | View    | Class   |
| 2020 | June     | 2020-06-01 00:00:00 | 2020-06-30 23:59:59 | View  | View    | View    | Class   |
| 2020 | Мау      | 2020-05-01 00:00:00 | 2020-05-31 23:59:59 | View  | View    | View    | Class   |
| 2020 | April    | 2020-04-01 00:00:00 | 2020-04-30 23:59:59 | View  | View    | View    | Class   |
| 2020 | March    | 2020-03-01 00:00:00 | 2020-03-31 23:59:59 | View  | View    | View    | Class   |
| 2020 | February | 2020-02-01 00:00:00 | 2020-02-29 23:59:59 | View  | View    | View    | Class   |
| 2020 | January  | 2020-01-01 00:00:00 | 2020-01-31 23:59:59 | View  | View    | View    | Class   |
| 2019 | October  | 2019-10-01 00:00:00 | 2019-10-31 23:59:59 | View  | View    | View    | Class   |
| 2019 | July     | 2019-07-01 00:00:00 | 2019-07-31 23:59:59 | View  | View    | View    | Class   |
| 2019 | May      | 2019-05-01 00:00:00 | 2019-05-31 23:59:59 | View  | View    | View    | Class   |

- After clicking class button you can see the below window.
- You must select the corresponding date. Here we selected 11.

| At   | tendar                       | nce                        | R  | ep    | or   | t  |         |     |    |                                                        |    |      |    |    |      |                 |                       |              |    |         |    |     |                    |    |    |    |    |    |    |    |
|------|------------------------------|----------------------------|----|-------|------|----|---------|-----|----|--------------------------------------------------------|----|------|----|----|------|-----------------|-----------------------|--------------|----|---------|----|-----|--------------------|----|----|----|----|----|----|----|
| elec | t a date to ente             | r Data                     |    |       |      |    |         |     |    |                                                        |    |      |    |    |      |                 |                       |              |    |         |    |     |                    |    |    |    |    |    |    |    |
| 202  | Summary                      | View                       | )1 | 02 03 | 3 04 | 05 | 06      | 07  | 08 | 09                                                     | 10 | 1 12 | 13 | 14 | 15   | 16              | 17                    | 18           | 19 | 20      | 21 | 22  | 23                 | 24 | 25 | 26 | 27 | 28 | 29 | 30 |
| lugi | ust                          | All                        |    |       |      |    |         |     |    |                                                        |    |      |    |    |      |                 |                       |              |    |         |    |     |                    |    |    |    |    |    |    |    |
| .ec  | cturer Cla<br>Sessio         | ass D                      | )e | clar  | ati  | on | fo      | r:  |    |                                                        |    |      |    |    | Batc | (IC<br>h/Si     | )()<br>ubje           | )));<br>ects | 29 | ):      | 20 | )2( | 0-0                | 8- | 11 |    |    |    |    |    |
| .ec  | cturer Cla<br>Sessio         | ass C<br>ns<br>Upto        | )e | clar  | ati  | on | fo<br>1 | r:  |    |                                                        |    |      | 2  |    | Batc | (IC<br>h/S      | )()<br>ubje           | )()<br>ects  | 29 | ):      | 20 | )2( | )-0                | 8- | 11 |    | 4  |    |    |    |
| .ec  | cturer Cla<br>Sessio<br>From | All<br>ASS D<br>ns<br>Upto | )e | clai  | ati  | on | fo<br>1 | r:  |    | ~                                                      |    |      | 2  |    | Batc | (IC<br>h/Si     | )0(<br>ubje           | )));<br>ects | 29 | ):      | 20 | )2( | )-0                | 8- | 11 |    | 4  |    |    | ~  |
|      | Cturer Cla<br>Sessio<br>From | All<br>ASS D<br>ns<br>Upto | )e |       | ati  | on | fo<br>1 | r:  |    |                                                        |    |      | 2  |    | Batc | (IC<br>h/S<br>∽ | ) <b>()</b> (<br>ubje | )()<br>ects  | 29 | ):<br>3 | 20 | 020 | )-0<br>~           | 8- | 11 |    | 4  |    |    | ~  |
|      | cturer Cla<br>Sessio<br>From | All<br>ass D<br>ns<br>Upto | )e |       | ati  | on | fo<br>1 | r:  |    | <ul> <li>✓</li> <li>✓</li> <li>✓</li> <li>✓</li> </ul> |    |      | 2  |    | Batc | (IC<br>h/Si     | )0(<br>ubje           | )));<br>ects | 29 | ):      | 20 | 020 | )-0<br>~<br>~      | 8- | 11 |    | 4  |    |    | ~  |
|      | Session<br>From              | All<br>ASS D<br>Ns<br>Upto | )e |       | ati  | on | fo<br>1 | er: |    |                                                        |    |      | 2  |    | Batc | (lC<br>h/S      | ) <b>)(</b> (<br>ubje | )())         | 29 | ):      | 20 | )2( | )-0<br>~<br>~<br>~ | 8- | 11 |    | 4  |    |    |    |

• Enter correct details regarding the lecture and save.

# Attendance Report

| 2 | Summar                                    | y View                 | 01 02              | 03   | 04 05   | 06         | 07 0   | 8 09           | 10 | 11 | 12 | 13 | 14 | 15 1                 | 6 1        | 17 18  | 19 | 20 | 21 | 22 | 23  | 24 | 25 | 26 | 27 | 28 | 29 3 |
|---|-------------------------------------------|------------------------|--------------------|------|---------|------------|--------|----------------|----|----|----|----|----|----------------------|------------|--------|----|----|----|----|-----|----|----|----|----|----|------|
| e | ecturer C                                 | lass                   | Dec                | lara | ition   | for        | :      |                |    |    |    |    |    | (                    | 00         | 000    | 29 | ): | 20 | 20 | )-0 | 8- | 11 |    |    |    |      |
| ľ | Accora Davea:                             |                        |                    |      |         |            |        |                |    |    |    |    |    |                      |            |        |    |    |    |    |     |    |    |    |    |    |      |
|   | Sess                                      | ions                   |                    |      |         |            |        |                |    |    |    |    | E  | Batch                | Sul        | bjects | i  |    |    |    |     |    |    |    |    |    |      |
|   | Sess<br>From                              | ions<br>Upt            | 0                  |      |         | 1          |        |                |    |    |    | 2  | E  | Batch                | Sul        | bjects |    | 3  |    |    |     |    |    |    | 4  |    |      |
|   | Sess<br>From<br>11:00 am v                | ions<br>Upt<br>01:29 p | o<br>m ∽]          | HDSI | E19.1F/ | 1<br>/CO E | ffecti | /(~]           |    |    |    | 2  | E  | Batch.<br>~          | Sul        | bjects |    | 3  |    |    | ~   |    |    |    | 4  |    | 2    |
|   | Sess<br>From<br>11:00 am ~                | ions<br>Upt<br>01:29 p | o<br>m ~           | HDSI | E19.1F/ | 1<br>/CO E | ffecti | /{~            |    |    |    | 2  | E  | Batch<br>~<br>~      | Sul        | bjects |    | 3  |    |    | ~   |    |    |    | 4  |    | 22   |
|   | Sess<br>From<br>11:00 am ~<br>~           | ions<br>Upt<br>01:29 p | o<br>m ~<br>~      | HDSI | E19.1F/ | 1<br>/CO E | ffecti | /(~)<br>~      |    |    |    | 2  | E  | Batch.<br>~<br>~     | 'Sul       | bjects |    | 3  |    |    | >   |    |    |    | 4  |    | 12   |
|   | Sess<br>From<br>11:00 am ~<br>~<br>~<br>~ | ions<br>Upt<br>01:29 p | o<br>m ><br>><br>> | HDSI | E19.1F/ | 1<br>/CO E | ffecti | /(~)<br>~<br>~ |    |    |    | 2  | E  | Batch<br>~<br>~<br>~ | <b>Sul</b> | bjects |    | 3  |    |    |     |    |    |    | 4  |    |      |

#### Notes:

- Virtual class room support maximum of 100 users & do not support combined classes.
- Leave Blank for Video Conferencing URL
- Please use the latest updated browser for Virtual Classroom
- From and Up to must have a difference between 1 to 4 hours
- Sessions cannot overlap between other lecturers for the same batch.
- Total hours must be less than 4.5 hours.
- There should be a gap of at least 1/2 an hour between sessions.
- System will monitor student and teacher both where in the LMS at each half an hour.
- Final decision for payment is done by admin division.
- Then new virtual lecture will appear on top of the relevant subject page.

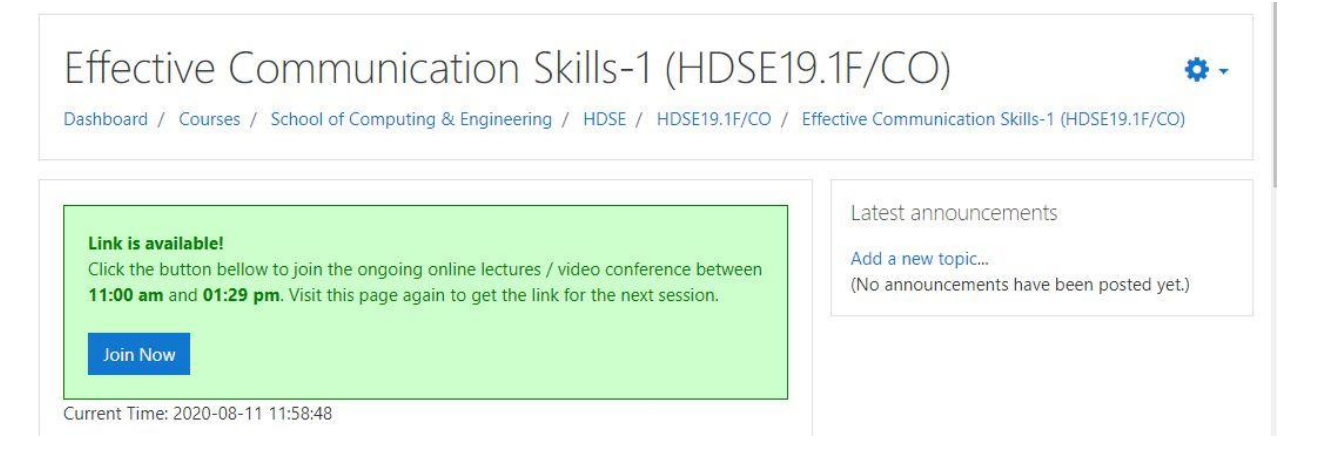

• After the session you can find the recorded video here. It will take about 4 hours for the video to appear here.

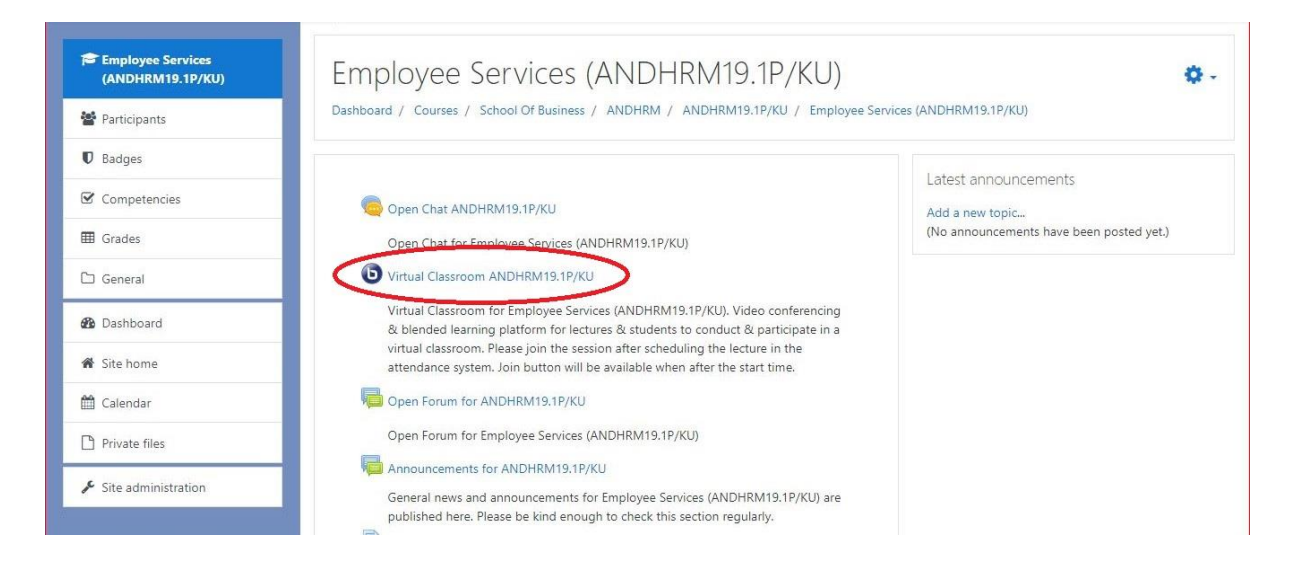

DO NOT DELETE the Virtual Classroom activity under any circumstances.

|                                                                 | Services - Library - Que                       | stionnaire • News Help •                                                         |                                                                                                    | ٥                                          | . 🌲 🗩 Admin User 🌔 👻        |
|-----------------------------------------------------------------|------------------------------------------------|----------------------------------------------------------------------------------|----------------------------------------------------------------------------------------------------|--------------------------------------------|-----------------------------|
| Introduction to Advertising<br>and Multimedia<br>(ADAM20.1P/CO) | Introduction to<br>Dashboard / Courses / Schoo | C Advertising and Multime<br>Lof Computing & Engineering / ADAM / ADAM20.1P/CO ; | dia (ADAM20.1P/CO)<br>/ Introduction to Advertising and Multimedia (ADAM20.                                                                                                    | 1P/CO) / General / Virtual Classroom ADAM2 | 0.1P/CO                     |
| 🚰 Participants                                                  |                                                |                                                                                  |                                                                                                    |                                            |                             |
| Badges                                                          | Virtual Classroom A                            | DAM20.1P/CO                                                                      | O) Video conferencing & blended learning platf                                                                                                    | form for lectures & students to conduct &  | narticinate in a            |
| ☑ Competencies                                                  | virtual classroom. Please joir                 | the session after scheduling the lecture in the atten                            | dance system. Join button will be available when                                                                                                    | after the start time.                      | pur respute in a            |
| I Grades                                                        |                                                |                                                                                  |                                                                                                    |                                            |                             |
| 🗅 General                                                       |                                                |                                                                                  |                                                                                                    |                                            |                             |
| 🕫 Dashboard                                                     |                                                |                                                                                  |                                                                                                    |                                            |                             |
| # Site home                                                     | Recordings                                     |                                                                                  |                                                                                                    |                                            |                             |
| 🛗 Calendar                                                      | Playback Name                                  | Description                                                                      | Preview                                                                                                    | Date                                       | Duration Toolbar            |
| Private files                                                   | Presentation Virtual Classro                   | om Virtual Classroom for Introduction to Ac                                      | Ivertising and                                                                                                    | Sun, 23 Aug 2020, 10:00 AM +053            | ) 67 👁 💼                    |
| ℱ Site administration                                           | ADAM20.1P/0                                    | O Multimedia                                                                     | Hitman and Annual Annual Annua |                                            |                             |
|                                                                 |                                                |                                                                                  |                                                                                                    |                                            |                             |
|                                                                 |                                                |                                                                                  | Hover over an image to view it in full size                                                                                                    |                                            |                             |
|                                                                 |                                                |                                                                                  |                                                                                                    |                                            |                             |
|                                                                 |                                                |                                                                                  |                                                                                                    |                                            |                             |
|                                                                 | → Open Chat ADAM20.1P/CO                       | Jump to                                                                          | r                                                                                                    | ¢ Op                                       | en Forum for ADAM20.1P/CO ► |
|                                                                 |                                                |                                                                                  |                                                                                                    |                                            |                             |

- The recording is only here for two days.
- Playback video contain everything but if the video is downloaded it does not contain shared slides or shared screens.

# END THE RECORDING SESSION ONCE THE LECTURE IS FINISHED

Click on the 3 dot Settings Drop Down Menu & Select END MEETING.

| MESSAGES         | < Public Chat                                                          | : | < Virtual Classroom HNDNE19.2F/CO                                                                                                    | Start recording                                      |                                                                                                    |
|------------------|------------------------------------------------------------------------|---|----------------------------------------------------------------------------------------------------|------------------------------------------------------|----------------------------------------------------------------------------------------------------|
| Public Chat      | Virtual Classroom for Network Programming<br>Design (HNDNE19.2F/CO)    |   |                                                                                                    |                                                      | Make fullscreen  Settings  CHAT                                                                             |
| Shared Notes     | This session may be recorded.<br>This server is running BigBlueButton. |   | NIBM WORLD WIDE                                                                                                    |                                                      | Send public & prix<br>WEBCAMS<br>Hold visual meeti                                                          |
| Admin User (You) | 9 _ 9                                                                  |   | •                                                                                                    |                                                      | AUDIO  Communicate usi  high quality                                                                        |
|                  |                                                                        |   |                                                                                                    | Ð                                                    | EMOJIS<br>Express yourself to others.                                                                       |
|                  |                                                                        |   |                                                                                                    |                                                      | BREAKOUT ROOMS<br>Group users into breakout room<br>for team collaboration.                                 |
|                  |                                                                        |   |                                                                                                    |                                                      | POLLING<br>Poll your users anytime.                                                                         |
|                  |                                                                        |   |                                                                                                    |                                                      | SCREENSHARING<br>Share your screen.                                                                         |
|                  |                                                                        |   | BLENDED LEARNING PLATFORM                                                                                                    | Ø                                                    | WHITEBOARD<br>draw & illustrate your lessons.                                                               |
|                  |                                                                        |   | Maintain a decent lenguage & dress code.<br>Piease keep your microphones muted & cameras off.<br>Maximum students per session is 50 to 100.<br>Recordings are available for only 2 days. | NATIONAL INSTIT<br>No: 120/5, Wijerama (V<br>+94 115 | TUTE OF BUSINESS MANAGEMENT<br>fidya) Mawatha, Colombo 07, Sri Lanka<br>321 000 - 30   www.nibmworldwide.lk |
|                  |                                                                        |   | < Slide 1 ↓                                                                                                    | ~ >                                                  | $\bigcirc$ 100% $\oplus$ $\leftrightarrow$ $\Sigma$                                                         |
|                  | Send message to Public Chat                                            |   | +                                                                                                    |                                                      |                                                                                                    |

| MESSAGES                           | ç Public Chat                                                                                                    | KA Virtual Classroom HNDNE19.27/CO                                                                                                    | ( Start recording :                                                                                                    |
|------------------------------------|----------------------------------------------------------------------------------------------------|----------------------------------------------------------------------------------------------------|----------------------------------------------------------------------------------------------------|
| NOTES<br>Shared Notes<br>USERS (1) | Virtual Classroom for Network Programming<br>Design (HNDNE19.2F/CD)<br>This session may be recorded.<br>This server is running BigBlueButton. | NIBM WORLD                                                                                                    | CHAT<br>Send public & private messages.<br>WEBCAMS<br>Hold visual meetings.<br>AUDIO<br>Communicate using<br>high quality                                                                                                    |
|                                    |                                                                                                    | End meeting × Are you sure you want to end this meeting for everyone (all users will be disconnected)? Tra No WELCOME TO NIBM WORLL WIDE BLENDED LEARNING LATFORM                          | EMOJIS     Express yourself to others.     Express yourself to others.     BREAKOUT ROOMS     Group users into breakout room     for team collaboration.     Poll your users anytime.     Share your screen.     Share your screen.     WHITEBOARD     WHITEBOARD |
|                                    | Send message to Public Chat.                                                                                                    | Maintain a decent language & driss code.<br>Piease keep your microphones muliid & cameras off.<br>Maximum studients per session is 30 to 100.<br>Recordings are available for only 2 days. | NATIONAL INSTITUTE OF BUSINESS MAAAGEMENT<br>No: 120/5, Wijerama (Maye) Mawatha, Colombo 07, Srl Lanka<br>+94 115 321 000 - 30   www.nibmworldwide.lk                                                                                                    |

• After that Select Yes from the Pop Up Window as shown in the above picture.

### ALERT!

# PLEASE END THE MEETING ONCE YOU HAVE FINISHED A SESSION OTHERWISE THE ONGOING LECTURE RECORDING WILL NOT BE UPLOADED TO THE LMS.

(RECENTLY MANY STUDENTS HAVE COMPLAINED REGARDING SESSIONS NOT BEEN AVAILABLE ON VIRTUAL CLASSROOM RECORDINGS)

Note – Virtual Classroom Recordings will only last for 02 days. Then they will be automatically deleted.

For fursther information and issues contact Mr. Ramesh 076 649 7663